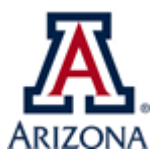

| Туре:                  | UA University Fees                                                                                                    |
|------------------------|----------------------------------------------------------------------------------------------------|
| Business Process Name: | PFDT Requester Access                                                                                                    |
| Created/Updated By:    | Martha Sesteaga                                                                                                    |
| Creation/Updated Date: | 08/16/2018; UD 10/2023                                                                                                    |
| ABOR Policy:           | N/A                                                                                                    |
| Purpose:               | This document is intended to guide the user through submitting a request on<br>the Access Provisioning Tool for the PFDT Requester Role. This role willallow<br>you to submit PFDT requests online. |

| Procedures                                                                                                    |  |
|----------------------------------------------------------------------------------------------------|--|
| 1. Navigate to UAccess – Access Provisioning Tool                                                                                                    |  |
| <u>Uaccess.arizona.edu &gt; Support box &gt; UAccess Access Provisioning Tool</u>                                                                                                  |  |
| a. Click on Submit Access Request                                                                                                    |  |
| b. In the "Create New Request For" box, enter your NetID or EmpID                                                                                                    |  |
| c. Click Q submit                                                                                                    |  |
| 2. Verify Information Details                                                                                                    |  |
| a. Verify the pre-populated information under the Subject and Access Provisioning Liaisons is                                                                                      |  |
| correct.                                                                                                    |  |
| b. Change as needed.                                                                                                    |  |
| 3. Select Access/Roles                                                                                                    |  |
| a. Choose UAccess Student – Campus Users under the System box.                                                                                                    |  |
| b. Choose Student Financials under the Subject Area box.                                                                                                    |  |
| c. In the Business Justification Box, explain why you select the roles from the list. (If you haven't done so)                                                                     |  |
| d Select the Role- PEDT Requester from the list and click                                                                                                    |  |
| e. The request will be sent to your office approver, and you will see the status at the bottom of                                                                                  |  |
| thepage:                                                                                                    |  |
|                                                                                                    |  |
| Current Provisioning Request                                                                                                    |  |
|                                                                                                    |  |
| System - Module Role FERPA ElevPriv Details Remove Row Level Security                                                                                                    |  |
| UAccess Student - Campus Users Student Financials Role - PFDT Requester Q View Details                                                                                             |  |
| f. Once you receive an email notification that your access has been approved, you can submit a PFDT request. For guidance on submitting a request, follow the UAccess PFDT Request |  |
| Procedure on our website.                                                                                                    |  |